# Manual del Usuario Sistema de Pagos

(Editado 18 agosto 2023)

### Crear Clave:

- 1. Ingrese a <u>www.lmcs.pe</u>
- 2. Seleccionar Familia LMCS
- 3. Seleccione Realizar Pagos
- 4. Seleccione Ingresar al Módulo de Pagos
- 5. Seleccione el Idioma (Language) >>> Español en la parte superior izquierda
- 6. Seleccione Contraseña Olvidada
- 7. Ingrese el correo electrónico donde recibe sus boletas electrónicas
- 8. Siga las instrucciones enviadas a su correo electrónico.

#### **Realizar Pagos:**

- 1. Ingrese a <u>www.lmcs.pe</u>
- 2. Seleccionar Familia LMCS
- 3. Seleccione Realizar Pagos
- 4. Seleccione Ingresar al Módulo de Pagos
- 5. Seleccione el Idioma (Language) >>> Español en la parte superior izquierda
- 6. Ingrese su dirección y contraseña
- 7. Añada los conceptos a pagar a su Carrito
- 8. Haga clic en el botón de Carrito en la parte superior derecha
- 9. Haga clic en **Checkout**
- 10. Seleccione su dirección de cobranza. Si es la primera vez debe ingresar una.
- 11. Haga clic en Continuar
- 12. Seleccione Niubiz y acepte los Términos y Condiciones
- 13. Haga clic en Continuar
- 14. Verifique la información del pago a realizar y haga clic en Pagar con Niubiz
- 15. Complete el formulario de Niubiz y haga click en Pay
- 16. Debe aparecerle una pantalla de operación exitosa la cual debe guardar para sus registros y como confirmación de su operación.
- 17. Por su seguridad, una vez culminada la operación, le sugerimos cerrar su sesión ingresando a **Mi Cuenta** >>> **Salir**

## **Payment System User Manual**

(Edited 18 August 2023)

#### Create Password:

- 1. Enter <u>www.lmcs.pe</u>
- 2. Select LMCS Family
- 3. Select Payments
- 4. Select Enter Payment Module
- 5. Select Language (Idioma) >>> English at the upper left hand corner
- 6. Select Forgotten Password
- 7. Input the email you registered with the school
- 8. Follow the instructions sent to your email.

Make Payments:

- 1. Enter <u>www.lmcs.pe</u>
- 2. Select LMCS Family
- 3. Select Payments
- 4. Select Enter Payment Module
- 5. Select Language (Idioma) >>> English at the upper left hand corner
- 6. Input your email and password
- 7. Add the items you would like to pay to your Cart
- 8. Click on the Cart button on the upper right hand of the page
- 9. Click on **Checkout**
- 10. Select your billing address. If this is the first time you must ad done.
- 11. Click on **Continue**
- 12. Select Niubiz and accept the Terms & Conditions
- 13. Click on **Continue**
- 14. Verify that the information is correct and click on Pagar con Niubiz
- 15. Complete the Niubiz form and click on Pay
- 16. You should receive a confirmation indicating the process was completed correctly. You should save and keep a copy of this for your records.
- 17. For your safety, we recommend logging out of your session using My Account >>> Logout